# MODE D'EMPLOI

PORTAIL WEB SUPPORT MATA

Adresse

4 Rue de Sarrelouis 67000 Strasbourg France

Téléphone: 0806 110 020 Email: contact@mataconseil.fr Web: www.mata-conseil.fr

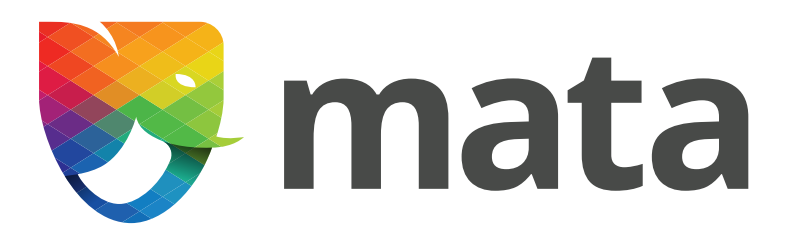

## PORTAIL WEB Support Mata

Le portail web du support Mata est accessible à tout instant et permet la création et la consultation de vos tickets. Il permet également l'échange de messages sur ceux-ci avec l'équipe support. Toute modification apportée par le client est instantanément remontée et visible par nos techniciens.

#### Important :

L'utilisation du portail est soumise à l'enregistrement de votre adresse email dans notre base de données.

Il n'y a pas besoin de mot de passe, la consultation est gérée à l'aide d'un ID.

Par défaut seul l'email utilisé lors de la création d'un ticket permet de le consulter ou de l'afficher dans la liste de vos demandes. Si d'autres personnes doivent avoir accès à ces éléments et doivent recevoir les notifications par mail, merci de nous indiquer leurs adresses emails dans votre demande pour que l'équipe support puisse les ajouter sur les contacts du ticket.

Le portail est accessible à l'adresse suivante :

#### https://espaceclient.mata-cloud.fr/public/ticket/index.php

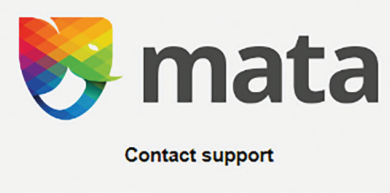

Vous pouvez créer un ticket ou consulter à partir d'un ID de ticket existant.

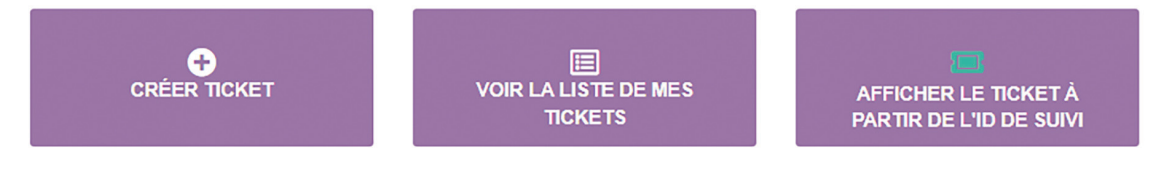

# SOMMAIRE

| <b>1.</b> 4 | Création d'un ticket          |
|-------------|-------------------------------|
| 2. 6        | Consulter vos tickets ouverts |

### 01 CRÉATION D'UN TICKET

Le bouton « Créer ticket » vous permet de saisir votre demande avec les éléments essentiels dont le service support a besoin.

| Nouveau ticket                    |                                                                                                    |
|-----------------------------------|----------------------------------------------------------------------------------------------------|
| Ce formulaire vous permet d'enreg | gistrer un ticket dans notre système de gestion.                                                                                                    |
| Email                             |                                                                                                    |
| Logiciel                          |                                                                                                    |
| Sévérité                          | Normal                                                                                                    |
| Sujet                             |                                                                                                    |
|                                   |                                                                                                    |
|                                   | Veuillez décrire avec précision le problème. Fournissez le plus d'informations possibles pour nous permettre d'identifier correctement votre<br>demande.               |
|                                   | $\sum_{x \in I}   \text{Format} -   \text{Taille} -   \textbf{B} I \underline{U} -   \textbf{A} - I_x   = := := := := := :: \square :: \square :: \square :: \square $ |
| Message                           |                                                                                                    |
| Fichiers joints                   | Aucun fichier joint<br>Choisir un fichier Aucun fichier choisi JOINDRE CE FICHIER<br>CRÉER TICKET                                                                      |

Cliquer sur « Créer ticket » pour valider la demande.

Un message apparaît en haut à droite de la page, qui valide l'envoi à l'équipe support :

× Un nouveau ticket a été créé avec l'ID **jlqobe1kym3qzgam** et la référence **TS2208-25641.** Merci de conserver le code de suivi du ticket, il vous sera peut-être nécessaire ultérieurement Vous recevez également une notification par mail sur l'adresse utilisée pour créer le ticket :

MATA support@mata-conseil.fr Date: 16-08-2022 10:39:05

Objet: [MATA] Confirmation de création du ticket TS2208-25641 (ID publique jlgobe1kym3qzgam)

Bonjour,

Μ

Ceci est un message automatique pour confirmer l'enregistrement de votre ticket.

Vous pouvez voir la progression du ticket en cliquant sur le lien ci-dessous.

Numéro de suivi du ticket : jlqobe1kym3qzgam

Cordialement,

L'équipe support

T: 0 806 110 020 (numéro gratuit) E: support@mata-conseil.fr

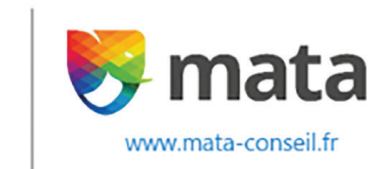

Le numéro de suivi du ticket, ou ID publique, est important pour pouvoir suivre vos tickets sur le portail. Vous devez le conserver de votre côté. Le support peut vous le redonner si besoin.

En cliquant sur le numéro de suivi de ce mail, vous êtes renvoyé sur la page internet de connexion au portail pour consultation de ce ticket. Les champs d'identification (ID / Email) seront alors pré-remplis.

### **02** CONSULTER VOS TICKETS OUVERTS

Les boutons « Voir la liste de mes tickets » et « Afficher le ticket à partir de l'ID de suivi » vous permettent de consulter l'état de vos demandes et d'adresser des messages au support.

Pour afficher la liste de vos tickets, il vous faut un ID de ticket valide, l'adresse email utilisée pour son ouverture ou une adresse que vous avez demandé à être ajoutée en contact.

Une fois connecté, vous pouvez visualiser la liste de tous vos tickets et leur statut en cours. Vous pouvez cliquer sur une référence pour afficher son détail.

MATA

| Liste des tickets (4) |                |                     |                |          |                                                                                                    |          |
|-----------------------|----------------|---------------------|----------------|----------|----------------------------------------------------------------------------------------------------|----------|
|                       |                |                     | •              | •        |                                                                                                    |          |
| Date 🔺                | Réf.           | Sujet               | Logiciel       | Sévérité | Auteur                                                                                                    | État     |
| 16/08/2022 11:06      | TS2208-25642   | Test                | Lucca TIMMI    | Normal   |                                                                                                    | Non Iu   |
| 16/08/2022 10:38      | TS2208-25641   | Erreur en signature | MATA I/O       | Normal   |                                                                                                    | En cours |
| 12/08/2022 16:11      | TS2208-25637   | Test                | Invoke ULOA    | Normal   |                                                                                                    | Résolu   |
| 11/08/2022 14:23      | E TS2208-25632 | Test                | Sage Immo GFDI | Normal   | and the second second second second second second second second second second second second second second second | Résolu   |

Pour afficher votre ticket, vous pouvez utiliser la liste ou directement vous connecter avec l'ID de suivi, l'email utilisé pour sa création ou une adresse que vous avez demandé à être ajoutée en contact.

|                               | Contact support                           |  |
|-------------------------------|-------------------------------------------|--|
|                               | Merci d'entrer le code de suivi du ticket |  |
| ID de suivi publique<br>Email |                                           |  |
|                               |                                           |  |
|                               | MATA                                      |  |

La fiche de détail du ticket vous permet de voir les derniers évènements et les échanges de messages avec l'équipe support. Vous pouvez également cliquer sur « voir la liste de mes tickets » pour consulter la liste, ou sur « Fermer/Résoudre ticket » si vous voulez le faire directement.

| Réf.                                                                                                    | <b>TS2208-25641</b>    |                              |                    |                       |
|----------------------------------------------------------------------------------------------------|------------------------|------------------------------|--------------------|-----------------------|
| ID de suivi publique                                                                                                 | jlqobe1kym3qzgam       |                              |                    |                       |
| Sujet                                                                                                    | Erreur en signature    |                              |                    |                       |
| État                                                                                                    | En cours               |                              |                    |                       |
| Logiciel                                                                                                    | MATA I/O               |                              |                    |                       |
| Sévérité                                                                                                    | Normal                 |                              |                    |                       |
| Date création                                                                                                    | 16/08/2022 10:38       |                              |                    |                       |
| Auteur                                                                                                    | @                      |                              |                    |                       |
| Assigné à                                                                                                    |                        |                              |                    |                       |
|                                                                                                    |                        | Voir la liste de mes tickets | AJOUTER UN MESSAGE | FERMERIRÉSOUDRE TICKE |
| Liste des messages                                                                                                   |                        | Voir la liste de mes tickets | AJOUTER UN MESSAGE | FERMERIRÉSOUDRE TICKE |
| Liste des messages                                                                                                   |                        | Voir la liste de mes tickets | AJOUTER UN MESSAGE | FERMERIRÉSOUDRE TICKE |
| Liste des messages<br>essage initial<br>onjour,<br>ai un message d'erreur en vou                                     | lant signer un fichier | Voir la liste de mes tickets | AJOUTER UN MESSAGE | FERMERIRÉSOUDRE TICKE |
| Liste des messages<br>essage initial<br>onjour,<br>ai un message d'erreur en vou<br>te des messages                  | lant signer un fichier | Voir la liste de mes tickets | AJOUTER UN MESSAGE | FERMERIRÉSOUDRE TICKE |
| Liste des messages<br>essage initial<br>njour,<br>ii un message d'erreur en vou<br>e des messages<br>6/08/2022 10:38 | lant signer un fichier | Voir la liste de mes tickets | AJOUTER UN MESSAGE | FERMERIRÉSOUDRE TICKE |

Depuis cette page, vous pouvez envoyer des messages au support en cliquant sur le bouton « Ajouter un message ».

Vous pouvez alors saisir votre message et l'envoyer directement en cliquant à nouveau sur « Ajouter un message ».

| ) Ajouter un message |                                                                                                    |
|----------------------|----------------------------------------------------------------------------------------------------|
| Message              | Σ   < →   < ξ <sub>3</sub>   Police -   Taille -   B I U S   A - I <sub>x</sub>   Ξ Ξ ⊕ ⊕ Ε Ξ Ξ   ∞ ∞ ⊡ ⊞ ⊟ Ω   ω Source |
|                      | Bonjour,<br>J'ai une nouvelle erreur.                                                                                    |
| Fichiers joints      | Aucun fichier joint   Choisir un fichier   Aucun fichier   JOINDRE CE FICHIER                                            |

Une notification en haut à droite de l'écran confirme l'envoi et votre liste des messages se met à jour.

Message ajouté avec succès E-mail (de support@mata-conseil.fr vers support@mata-conseil.fr) accepté pour expédition Lorsque l'équipe support vous écrit un nouveau message, une notification est envoyée à l'adresse email de la personne qui a créé le ticket et à celles que vous avez demandé à être ajoutées en contact. Vous retrouvez un lien vous renvoyant directement sur la page de connexion de notre portail web avec l'ID du ticket pré-rempli.

|                               | Contact support                           |  |
|-------------------------------|-------------------------------------------|--|
|                               | Merci d'entrer le code de suivi du ticket |  |
| ID de suivi publique<br>Email |                                           |  |
|                               | VOIR LE TICKET                            |  |
|                               |                                           |  |

MATA

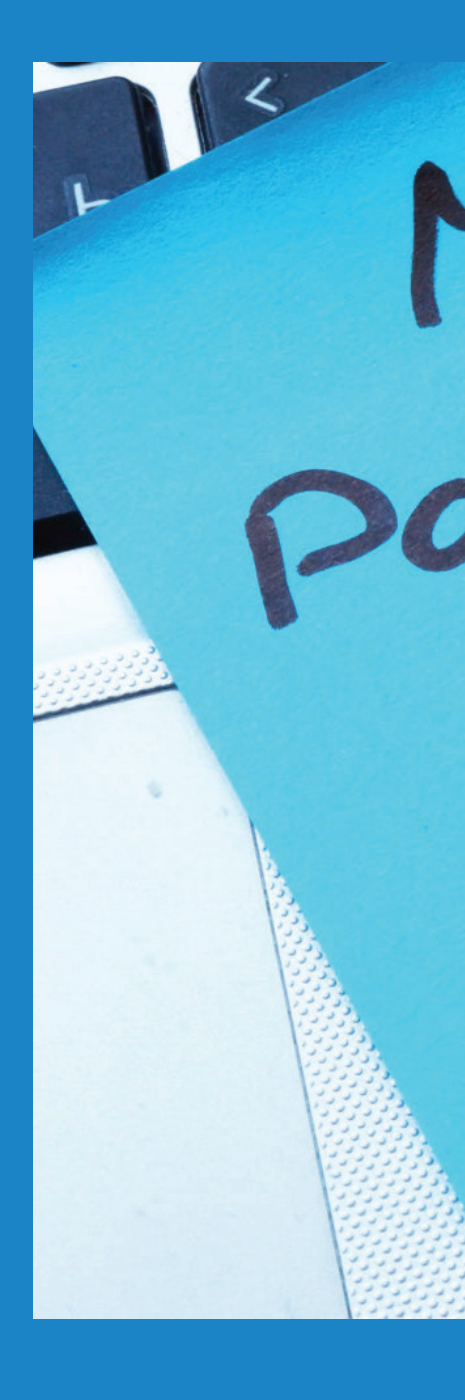

### Adresse

4 Rue de Sarrelouis 67000 Strasbourg France Téléphone: 0806 110 020 Email: contact@mata-conseil.fr Web: www.mata-conseil.fr